Welcome to Daz Foundation Scholarship Scheme. We are glad to welcome you and thank you for your interest in accessing the scheme.

Before registering kindly read through this guide to help you register and update your required records.

Please note that, in filling the forms, items with (\*) are mandatory fields.

Steps to register

- 1. Go to <u>https://dazfoundation.org/daz-scholarships/</u> read through the requirements before clicking on register <u>https://dazfoundation.org/daz-scholarships/</u>
- 2. Enter your preferred user name, First name, Last name, email address, Password ( password (Your password must contain at least one lowercase letter, one capital letter and one number) and click on 'Register'

|          |                  | Home | About Us | Daz Scholarships 🐱 | Ne |
|----------|------------------|------|----------|--------------------|----|
| Register |                  |      |          |                    |    |
|          | Username         |      |          |                    |    |
|          |                  |      |          |                    |    |
|          | First Name       |      |          |                    |    |
|          |                  |      |          |                    |    |
|          | Last Name        |      |          |                    |    |
|          | E-mail Address   |      |          |                    |    |
|          | Password         |      |          |                    |    |
|          | Confirm Password |      |          |                    |    |
|          | Confirm Password |      |          |                    |    |
|          | Register         |      |          |                    |    |

3. A validation email will be sent to your email address

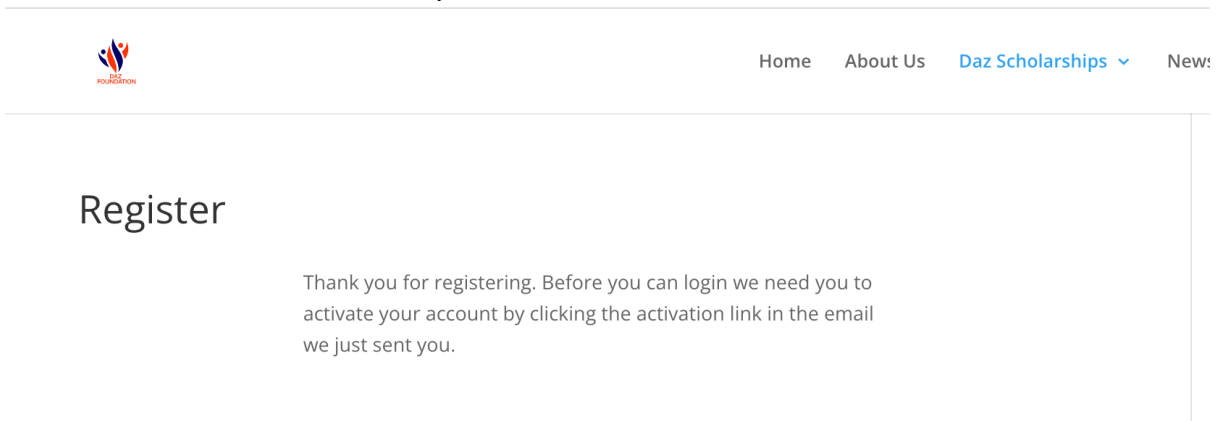

4. Click on the link sent to your email to validate it. (Check your spam, if you cannot find the email) This will take you to your profile.

## **Daz Foundation**

Thank you for signing up! Please click the following link to activate your account.

Activate your Account

Need help? contact us today.

Thank you! The Daz Foundation Team

Once in your profile follow these steps to update your records

5. Click on the image area to change your profile picture

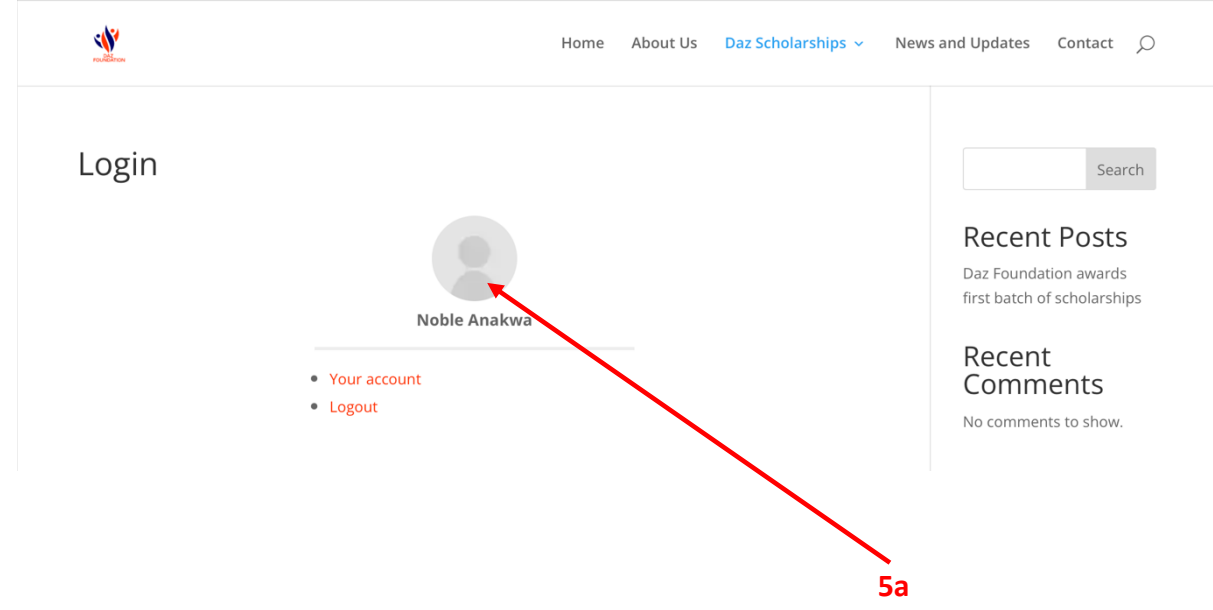

| <u></u>                                                                                                    |                                                            | Home About Us | Daz Scholarships 🗸         | News and Updates | Contact () |
|----------------------------------------------------------------------------------------------------|------------------------------------------------------------|---------------|----------------------------|------------------|------------|
|                                                                                                    |                                                            |               |                            |                  |            |
|                                                                                                    |                                                            |               |                            |                  |            |
|                                                                                                    |                                                            | +             |                            |                  |            |
|                                                                                                    |                                                            |               |                            |                  |            |
|                                                                                                    |                                                            |               |                            |                  |            |
|                                                                                                    | Noble Anakwa                                               |               |                            |                  | \$         |
|                                                                                                    |                                                            |               |                            |                  |            |
| About Posts                                                                                                    | Comments                                                   |               |                            |                  |            |
|                                                                                                    |                                                            |               |                            |                  |            |
| Pe                                                                                                    | rsonal Information                                         |               |                            |                  |            |
| 6. Click on the 'se                                                                                                    | ettings sign' and se                                       | lect edit pro | file                       |                  |            |
| €. Click on the 'se                                                                                                    | rsonal Information<br><br>ettings sign' and se             | lect edit pro | file<br>Daz Scholarships v | News and Updates | Contact 🔎  |
| Pe<br>6. Click on the 'se                                                                                                    | ettings sign' and se                                       | lect edit pro | file<br>Daz Scholarships v | News and Updates | Contact 🔎  |
| Pe<br>6. Click on the 'se                                                                                                    | rsonal Information<br>ettings sign' and se                 | lect edit pro | file<br>Daz Scholarships v | News and Updates | Contact 🔎  |
| e. Click on the 'se                                                                                                    | ettings sign' and se                                       | lect edit pro | file<br>Daz Scholarships v | News and Updates | Contact 🔎  |
| Pe<br>6. Click on the 'se                                                                                                    | ettings sign' and se                                       | Home About Us | file<br>Daz Scholarships v | News and Updates | Contact 🔎  |
| Pe<br>6. Click on the 'se                                                                                                    | rsonal Information<br>ettings sign' and se                 | lect edit pro | file<br>Daz Scholarships ~ | News and Updates | Contact 🔎  |
| Pe<br>6. Click on the 'se<br>✓                                                                                                    | ettings sign' and se                                       | lect edit pro | file<br>Daz Scholarships v | News and Updates | Contact 🔎  |
| Pe<br>6. Click on the 'se                                                                                                    | rsonal Information<br>ettings sign' and se                 | Home About Us | file<br>Daz Scholarships v | News and Updates | Contact 🔎  |
| re<br>6. Click on the 'se<br>€                                                                                                    | rsonal Information<br>ettings sign' and se                 | lect edit pro | file<br>Daz Scholarships > | News and Updates | Contact 🔎  |
| Pe<br>• Constant of set<br>• Constant of set<br>• Consta | rsonal Information<br>ettings sign' and se<br>Noble Anakwa | lect edit pro | file<br>Daz Scholarships ~ | News and Updates | Contact 🔎  |

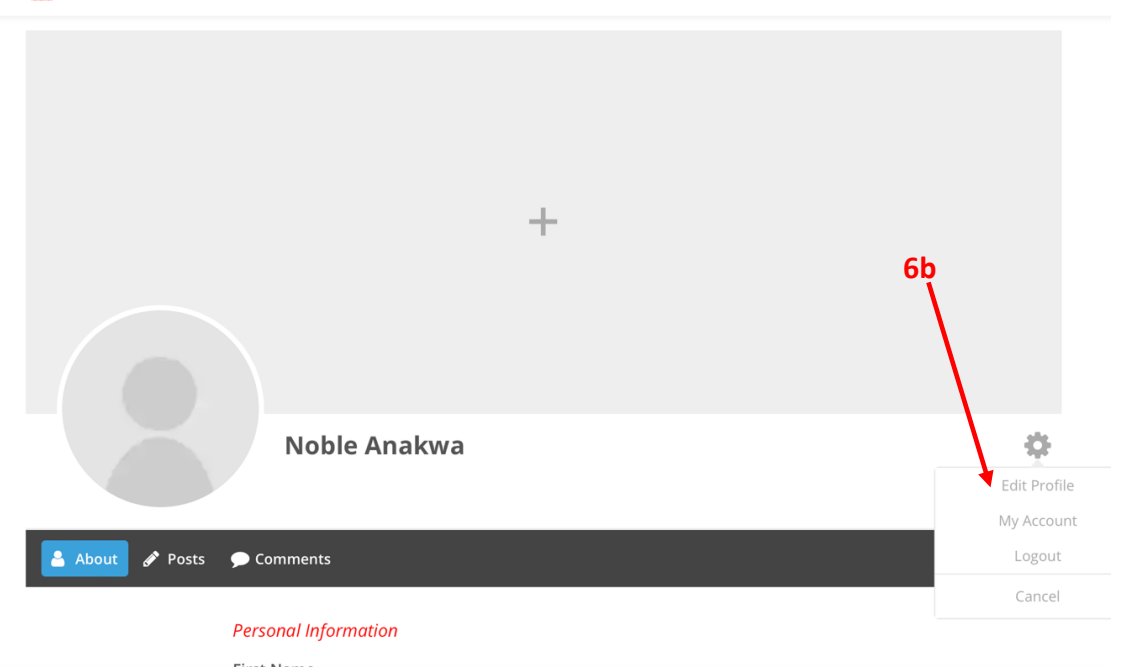

7. Enter all required details

**۱** 

8. Click on update profile when done

| <b>S</b><br>Sectors |                                                                                                    | Home                                                   | About Us                                                      | Daz Scholarships 🐱                                                                                 | News and Updates                  | Contact | Q |
|---------------------|----------------------------------------------------------------------------------------------------|--------------------------------------------------------|---------------------------------------------------------------|----------------------------------------------------------------------------------------------------|-----------------------------------|---------|---|
|                     | By checking the box below, I her<br>true and accurate account of my<br>revoke my status as a Scholar of<br>legal action and sanctions again<br>inaccurate. | reby decla<br>y status. T<br>f the Prog<br>st me if th | ne that the i<br>he Foundati<br>ram at any t<br>ne informatio | nformation herein giv<br>on reserves the right<br>ime and take the nece<br>on given is found to be | en is a<br>to<br>sssary<br>e      |         |   |
| 8                   |                                                                                                    |                                                        |                                                               |                                                                                                    | $\checkmark$                      |         |   |
|                     | Date                                                                                                    |                                                        |                                                               |                                                                                                    |                                   |         |   |
|                     | Update Profile                                                                                                    |                                                        |                                                               | Cancel                                                                                             |                                   |         |   |
|                     |                                                                                                    |                                                        |                                                               |                                                                                                    |                                   |         |   |
|                     | The foundation <u>envisions</u>                                                                                                    | a                                                      |                                                               |                                                                                                    | Quick Links                       |         |   |
|                     | society where dreams of t                                                                                                    | he<br>he                                               |                                                               |                                                                                                    | • Home                            |         |   |
|                     | are realised so that they                                                                                                    | able                                                   |                                                               |                                                                                                    | <ul> <li>About Us</li> </ul>      |         |   |
|                     | contribute their quota to                                                                                                    |                                                        |                                                               |                                                                                                    | <ul> <li>Daz Scholarsh</li> </ul> | nips    |   |

Thank you for your time. For any challenges, kindly contact us at <u>students support@dazfoundation.org</u>